## Sistema Gestión ESTUDIANTES

## **Evaluación Provincial**

**NIVEL SECUNDARIO** 

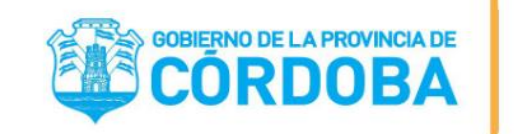

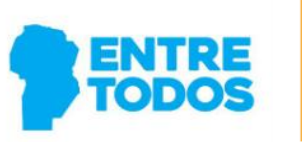

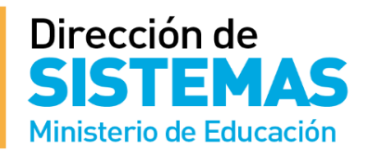

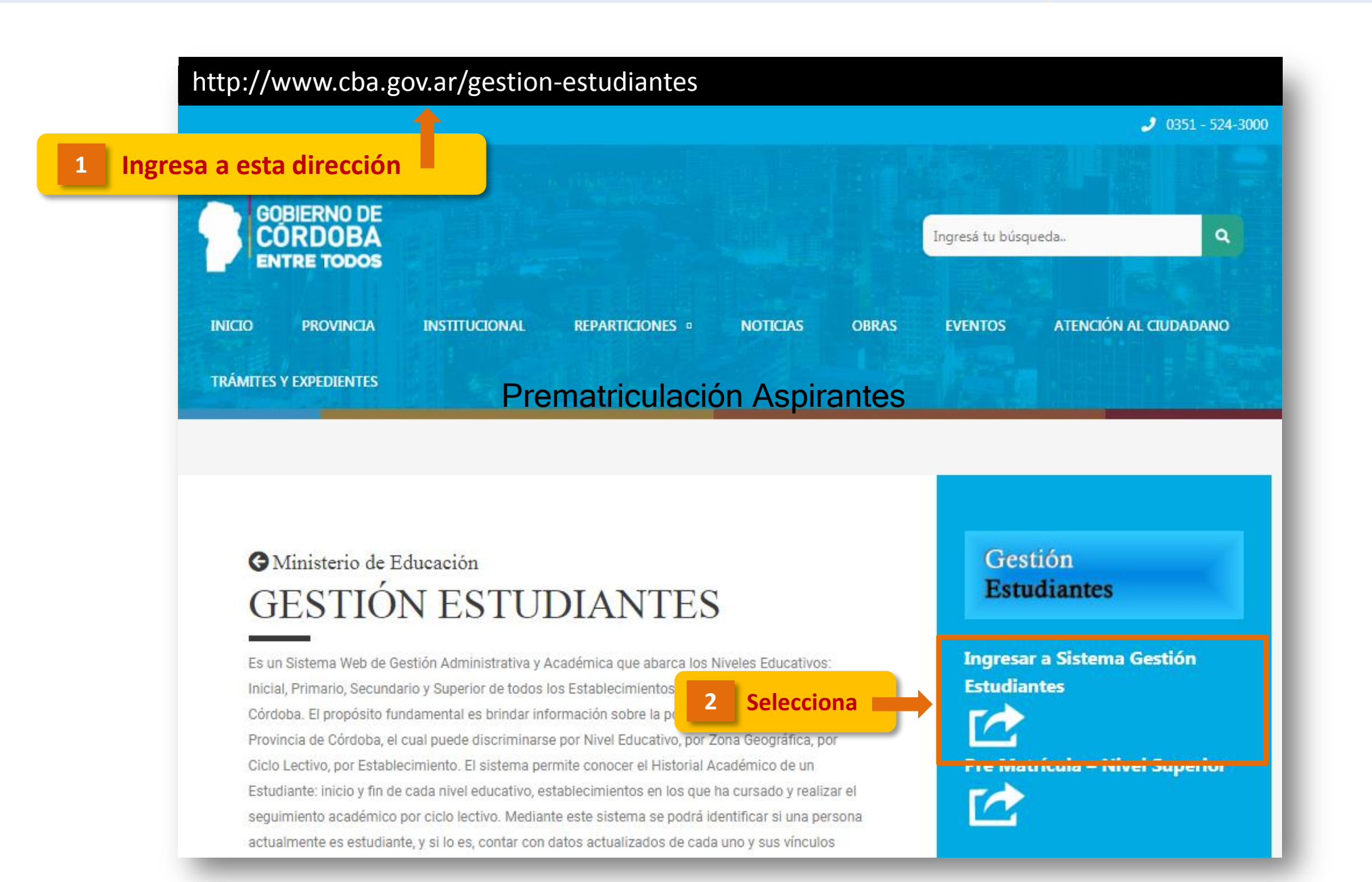

Dirección de

Ministerio de Educación

**ENTRE** TODOS

GOBIERNO DE LA PROVINCIA DE CORDOBA

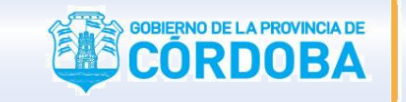

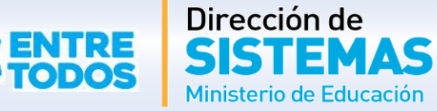

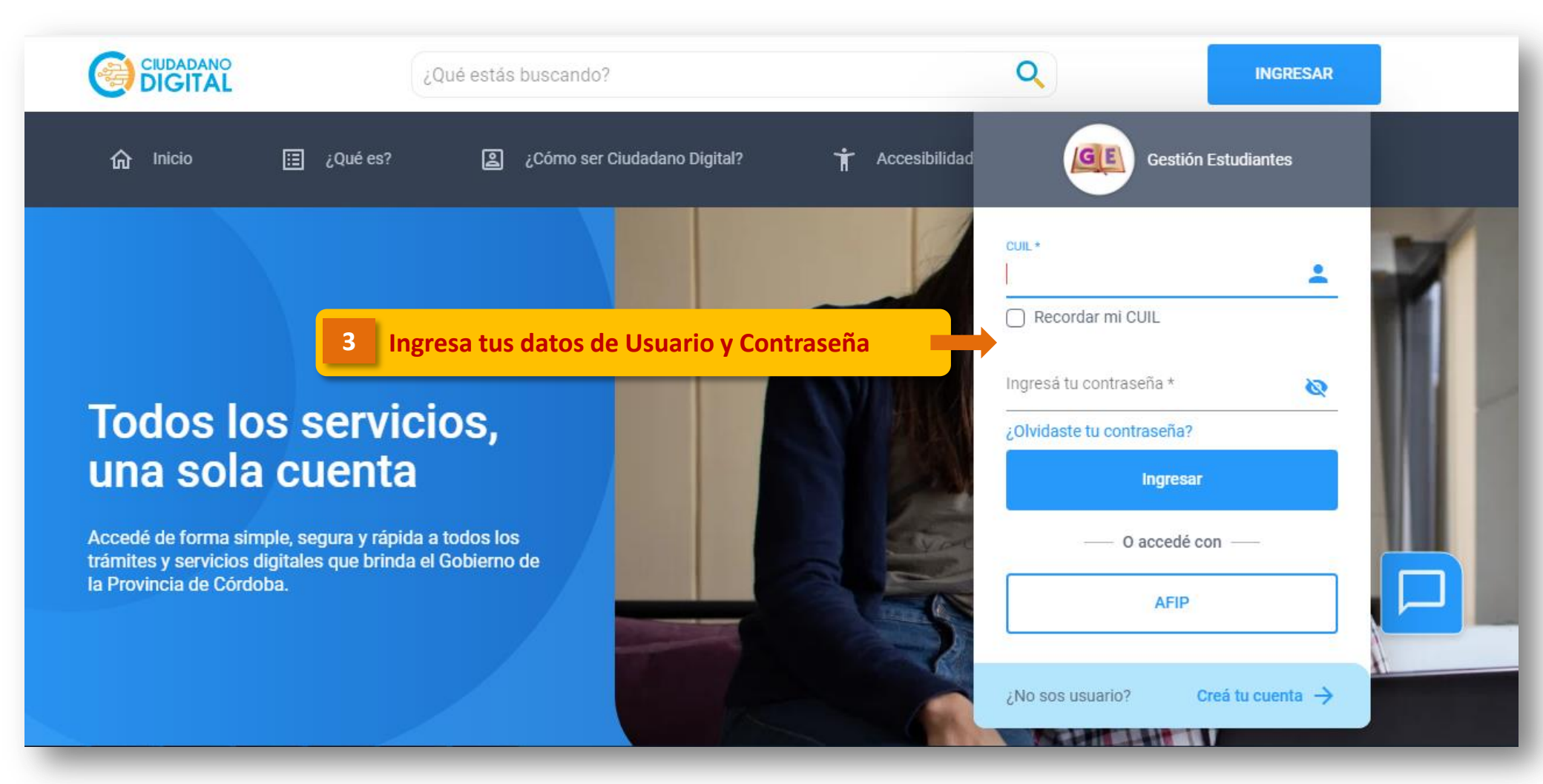

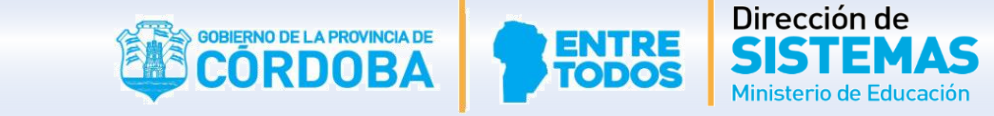

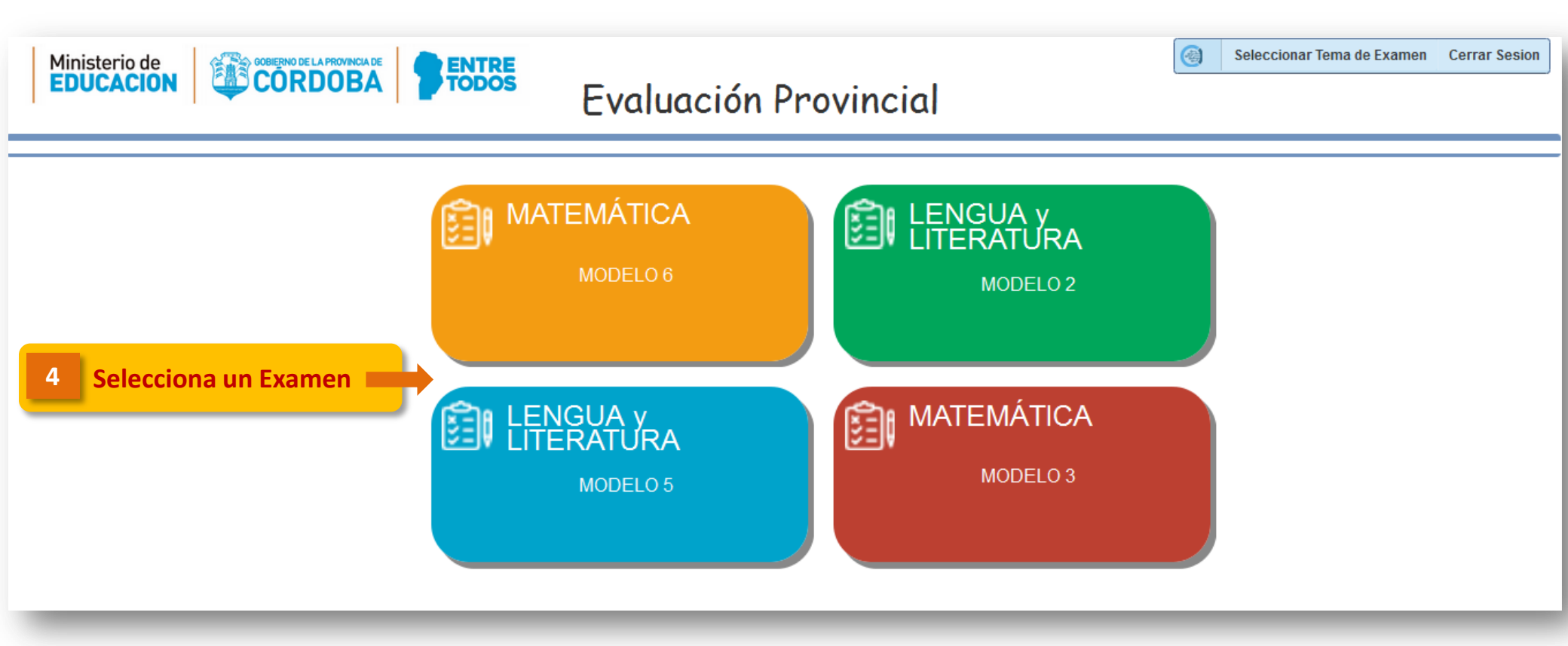

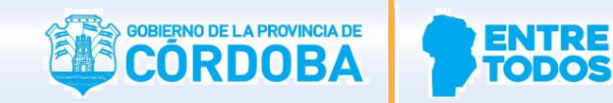

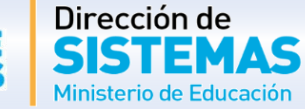

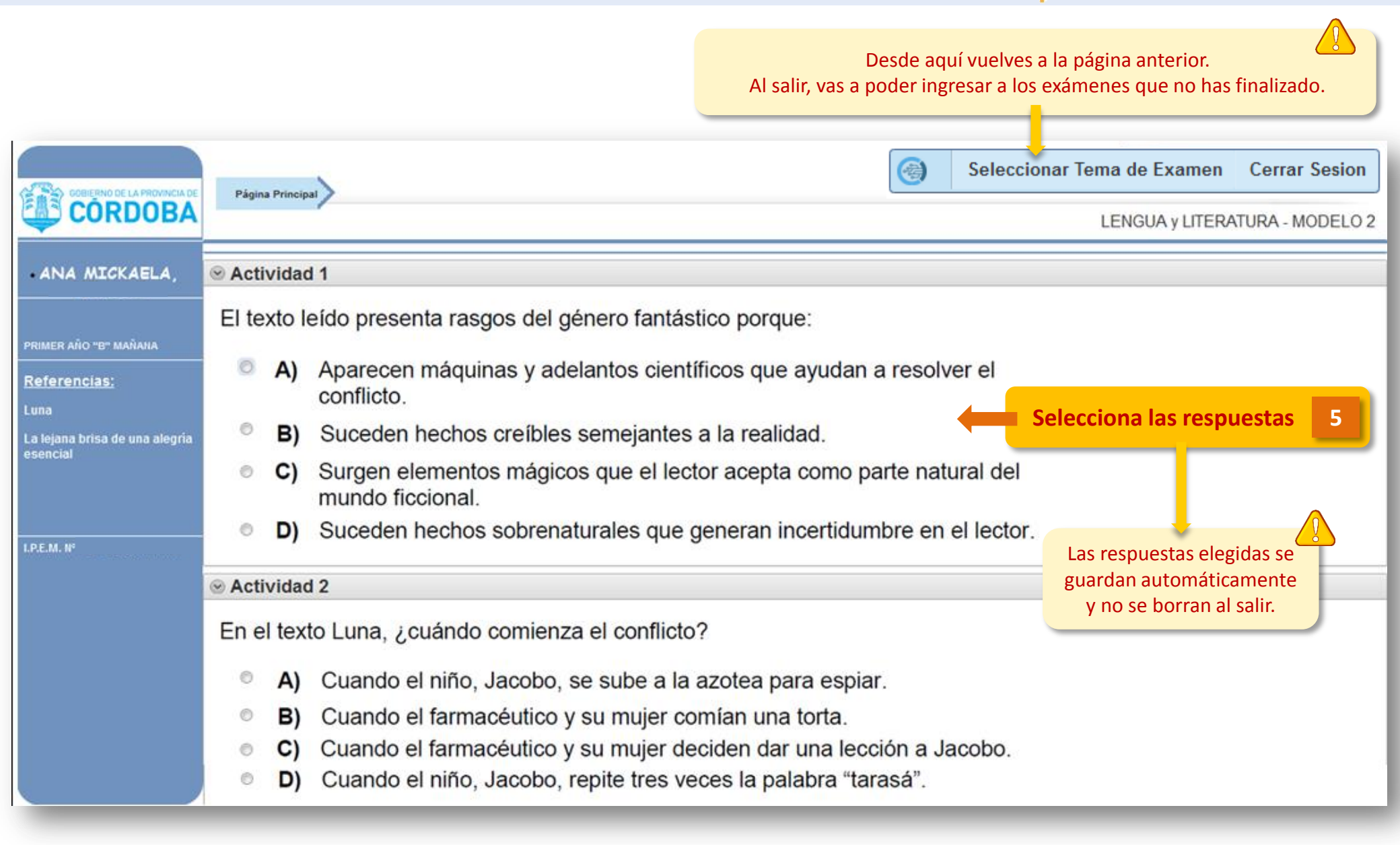

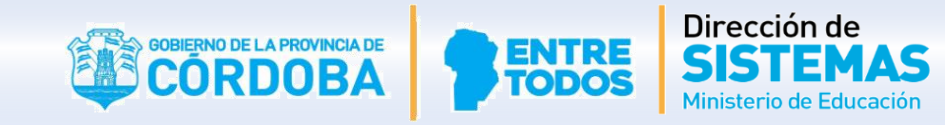

| GOBIERNO DE LA PROVINCIA DE<br>CORDOBA                                    | <ul> <li>A) Carácter esencial, popular e igualitario del Carnaval.</li> <li>B) Trascendencia que tiene el Carnaval en la Argentina.</li> <li>C) Importancia de recuperar el feriado de Carnaval a partir de 2011.</li> <li>D) La historia de censuras y prohibiciones aplicadas al Carnaval.</li> </ul> |
|---------------------------------------------------------------------------|----------------------------------------------------------------------------------------------------|
| PRIMER AÑO "B" MAÑANA                                                     |                                                                                                    |
| <u>Referencias:</u><br>Luna<br>La lejana brisa de una<br>alegría esencial | En esta oración los <b>dos puntos (:)</b> expresan:<br>Luego, el virrey Pedro de Ceballos censuró "los juegos de carnestolendas:<br>en ellos se apura la grosería de echarse agua y afrecho, y aun muchas<br>inmundicias, unos a otros, sin distinción de estados ni sexos".                            |
| .P.E.M. N°                                                                | <ul> <li>A) Consecuencia</li> <li>B) Oposición</li> <li>C) Causa</li> <li>D) Condición</li> </ul>                                                                                                    |
|                                                                           | Finalizar Examen       Finalizar Examen       6         Al Finalizar, el Examen deja de estar disponible y ya no puedes realizar cambios.                                                                                                    |

## FIN DELSistema GestiónTUTORIALESTUDIANTES

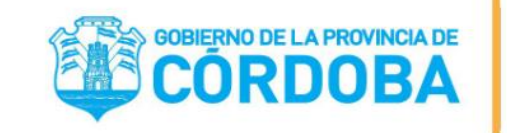

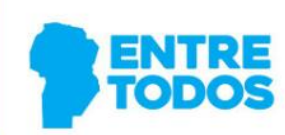

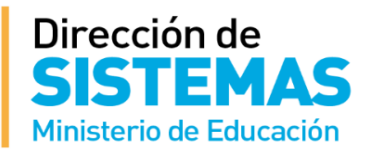